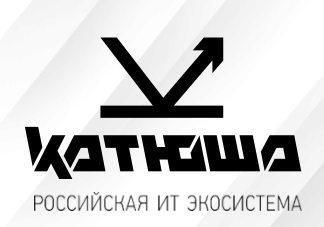

| 1. | № документа         |  |
|----|---------------------|--|
|    | 231010-1            |  |
| 2. | Версия              |  |
|    | 1.2                 |  |
| З. | Модель оборудования |  |
|    | Катюша МЗ48         |  |

## Настройка печати по USB и по сети в среде Астра Линукс

1. Скачиваем необходимый драйвер с сайта <u>https://katusha-it.ru/downloads</u>.

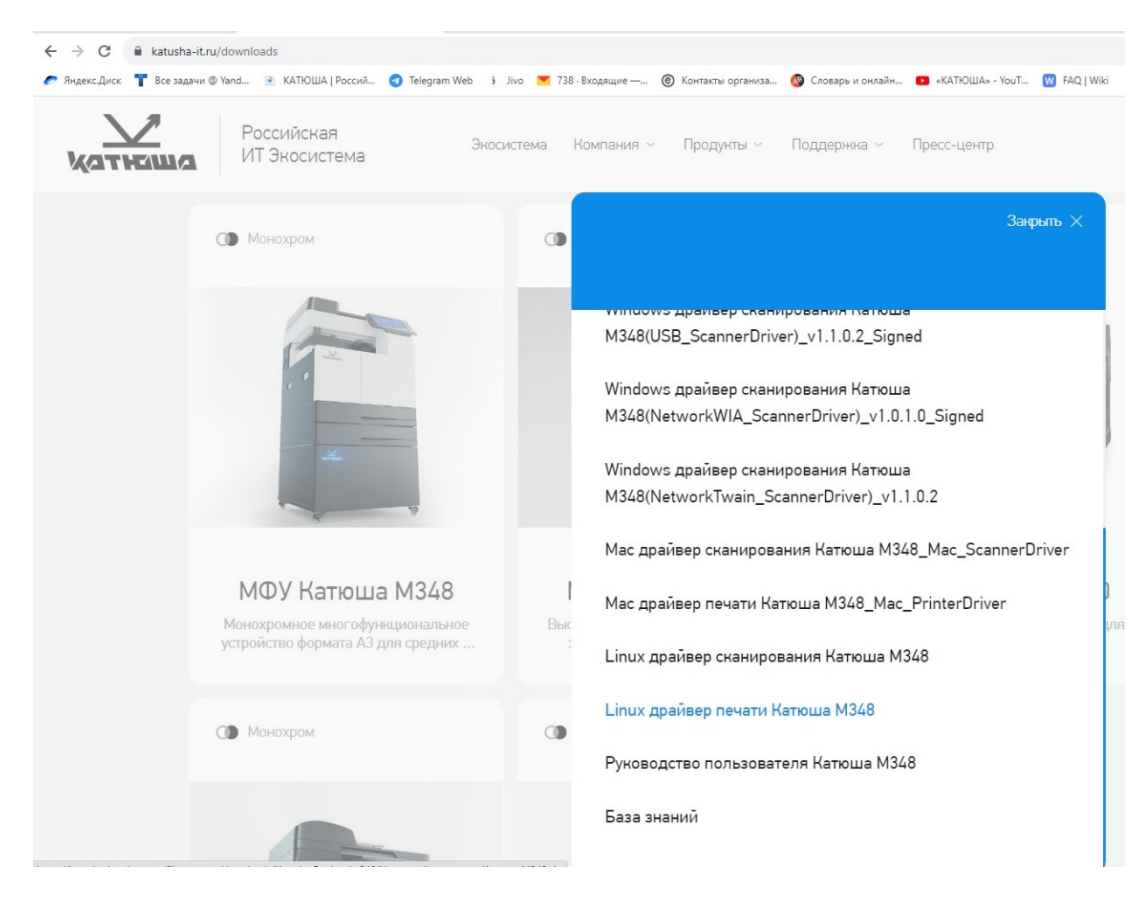

2. Распаковываем скаченный архив таким образом, чтобы в папке оказалось 3 необходимых файла.

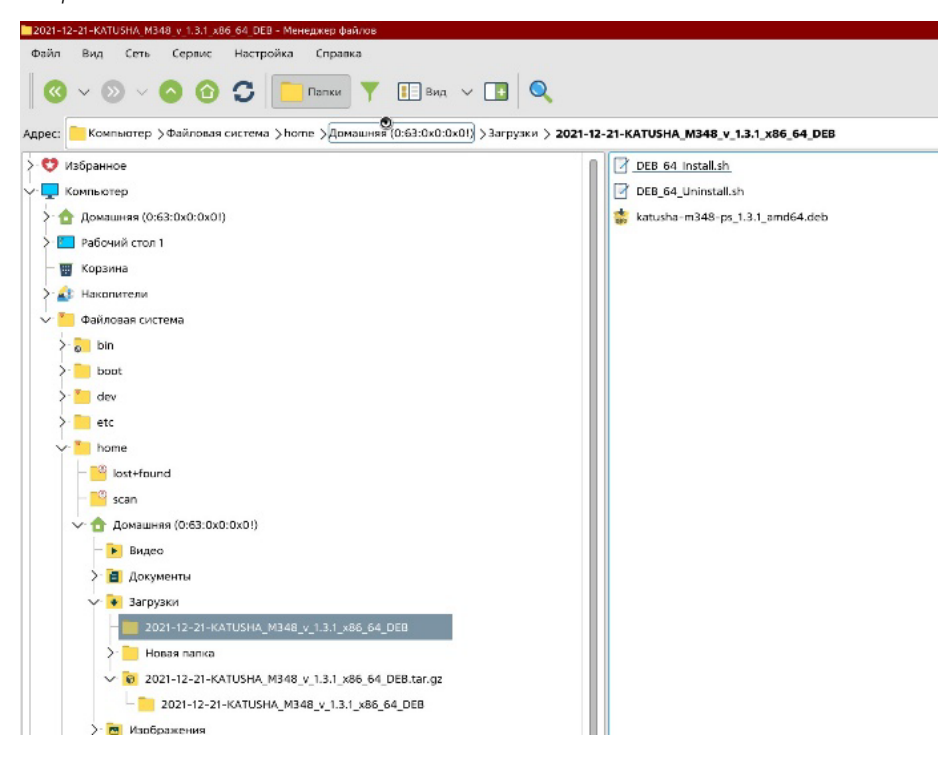

3. В графической оболочке, в папке с распакованными файлами, нажимаем «Сервис», «Открыть терминал» и авторизовываемся <u>sudo sh</u> (root).

Вводим команду <u>sudo dpkg -I и имя архива в папке</u>. Нажимаем «Enter»

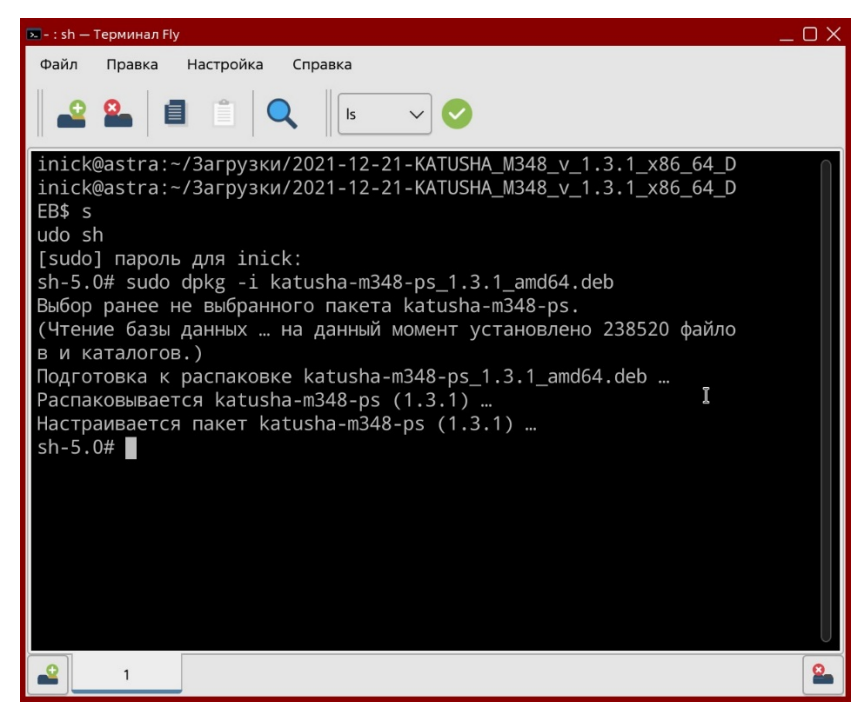

4. В меню «Пуск» заходим в «Системные»-«Принтеры», нажимаем на вкладку «Принтер», затем «Добавить» и жмем «Далее».

| Мастер установки принтеров и классов                                               | ×                      |
|------------------------------------------------------------------------------------|------------------------|
| Принтер или класс<br>Укажите, что вы хотите добавить, принтер, или класс принтеров |                        |
|                                                                                    |                        |
| притер или класс                                                                   |                        |
| • ippmey<br>Vaner                                                                  |                        |
|                                                                                    |                        |
|                                                                                    |                        |
|                                                                                    |                        |
|                                                                                    |                        |
|                                                                                    |                        |
|                                                                                    |                        |
|                                                                                    |                        |
|                                                                                    |                        |
|                                                                                    |                        |
|                                                                                    |                        |
|                                                                                    |                        |
|                                                                                    |                        |
|                                                                                    |                        |
|                                                                                    |                        |
|                                                                                    |                        |
|                                                                                    |                        |
|                                                                                    |                        |
|                                                                                    |                        |
|                                                                                    |                        |
|                                                                                    |                        |
|                                                                                    |                        |
|                                                                                    |                        |
|                                                                                    |                        |
|                                                                                    | < Назад Далее > Отмена |
|                                                                                    |                        |

5. Если сетевой принтер не отобразился в списке, выбираем «Другой»

| <b>Выб</b> | ерите принтер<br>ыберите из списка принтер, найден | ный автоматически, ил | м выберите пункт "Другой", для ручной на | стройки падключения                                                                     |        |                 |        |
|------------|----------------------------------------------------|-----------------------|------------------------------------------|-----------------------------------------------------------------------------------------|--------|-----------------|--------|
|            |                                                    |                       |                                          | Выберите устройство                                                                     |        |                 |        |
|            | Наименование 🗸 🗸                                   | Класс устройства      | Информация                               | URI устройства                                                                          |        |                 |        |
|            | Virtual Braille BRF Printer                        | Печать в файл         | CUPS-BRF                                 | cups-brf:/                                                                              |        |                 |        |
|            | SINDOH Sindoh M500 Mana Printer                    | Сетевой принтер       | Sindoh M500 Mono Printer                 | dnssd://Sindoh M500 Mono Printeripptcp.local/?uuid=bc832d8a-ea96-4c5b-aa3c-fcedf41c0e75 |        |                 |        |
|            | Sindoh M500 Mana Printer                           | Сетевой принтер       | Sindoh M500 Mono Printer (driverless)    | ipps://Sindoh M500 Mono Printer_ipps_tcp.local/                                         |        |                 |        |
|            | printer                                            | Сетевой принтер       | KATUSHA M247 (2)                         | dnssd://KATUSHA M247 (2)pdl-datastreamtcp.local/                                        |        |                 |        |
|            | KONICA MINOLTA C360iSeries                         | Сетевой принтер       | KONICA MINOLTA bizhub C300i              | lpd://KM45E3C5/print                                                                    |        |                 |        |
|            | KONICA MINOLTA C287iSeries                         | Сетевой принтер       | KONICA MINOLTA bizhub C257i              | lpd://KMFC2E29/print                                                                    |        |                 |        |
|            | KATUSHA M247 KATUSHA M247                          | Сетевой принтер       | KATUSHA M247 KATUSHA M247 (driverless)   | ipp://KATUSHA M247 (2)ipptcp.local/                                                     |        |                 |        |
|            | KATUSHA M240 Printer                               | Сетевой принтер       | KATUSHA M240 Printer                     | socket://192.168.65.149                                                                 |        |                 |        |
|            | KATUSHA M240 Printer                               | Сетевой принтер       | KATUSHA M240 Printer                     | socket://192.168.65.198                                                                 |        |                 |        |
|            | KATUSHA M240 MFP Air                               | Сетевой принтер       | M240 MFP at PRT-52F04D                   | dnssd://M240 MFP at PRT-52F04Dipptcp.local/?uuid=6861d9b0-a100-11e0-8264-0800200c9a66   |        |                 |        |
|            | KATUSHA M240 MFP Air                               | Сетевой принтер       | PRT-5303DF                               | dnssd://PRT-5303DFipptcp.local/?uuid=6caae9ee-802f-b5e4-aa2f-c51e5795fcab               |        |                 |        |
|            | KATUSHA M240 MFP                                   | Сетевой принтер       | KATUSHA M240 MFP (driverless)            | ipp://M240 MFP at PRT-52F04D. ipptcp.local/                                             |        |                 |        |
|            | KATUSHA M240 MFP                                   | Сетевой принтер       | KATUSHA M240 MFP (driverless)            | ipp://PRT-5303DFipptcp.local/                                                           |        |                 |        |
|            | KATUSHA M130 Printer                               | Сетевой принтер       | KATUSHA M130 Printer                     | socket://192.168.65.137                                                                 |        |                 |        |
|            | KATUSHA M130 Air                                   | Сетевой принтер       | M130 at PRT530059                        | dnssd://M130 at PRT530059ipptcp.local/?uuid=6861d9b0-a100-11e0-8264-0800200c9a66        |        |                 |        |
|            | KATUSHA M130                                       | Сетевой принтер       | KATUSHA M130 (driverless)                | ipp://MI30 at PRT530059. ipp. tcp.local/                                                |        |                 |        |
|            | Generic 28C-7iSeries                               | Сетевой принтер       | Generic 28C-7i                           | lpd://GENFC2A08/print                                                                   |        |                 |        |
| -          | Другай                                             |                       |                                          |                                                                                         |        |                 |        |
|            |                                                    |                       |                                          |                                                                                         |        |                 |        |
|            |                                                    |                       |                                          |                                                                                         | <назад | <u>Д</u> алее > | Отмена |

6. Левой клавишей мыши дважды кликаем по параметру «Сетевой принтер».

|                                                                                                    | Мастер установки принтеров и классов                                           |                |            | X                           |  |  |  |  |  |  |
|----------------------------------------------------------------------------------------------------|--------------------------------------------------------------------------------|----------------|------------|-----------------------------|--|--|--|--|--|--|
|                                                                                                    | становка соединения с принтером<br>Укажите тип выходного буфера и URI принтера |                |            |                             |  |  |  |  |  |  |
| Organo-mere reparange   Uit     Propose reparange   Uit     Propose reparange   Uit     Propose reparange   Uit     Propose reparange   Uit     Propose reparange   Uit     Propose reparange   Uit     Propose reparange   Uit     Propose reparange   Uit     Propose reparange   Uit     Propose reparange   Uit     Uit yr pokerse:   Component.                                                                                                    |                                                                                | Выберите выход | ной фильтр |                             |  |  |  |  |  |  |
| Procenting accesses Caregorian Caregorian Caregorian Caregorian Caregorian                                                                                                    | Подключение принтера                                                           | URI            |            |                             |  |  |  |  |  |  |
| Poponense repri- Poponense repri- Popo | Прямое подключение                                                             |                |            |                             |  |  |  |  |  |  |
|                                                                                                    | Параллельные порты                                                             |                |            |                             |  |  |  |  |  |  |
|                                                                                                    | Последовательные порть                                                         |                |            |                             |  |  |  |  |  |  |
|                                                                                                    | Сетевои принтер                                                                |                |            |                             |  |  |  |  |  |  |
|                                                                                                    | nportadinan en                                                                 |                |            |                             |  |  |  |  |  |  |
|                                                                                                    |                                                                                |                |            |                             |  |  |  |  |  |  |
|                                                                                                    |                                                                                |                |            |                             |  |  |  |  |  |  |
|                                                                                                    |                                                                                |                |            |                             |  |  |  |  |  |  |
|                                                                                                    |                                                                                |                |            |                             |  |  |  |  |  |  |
| // Jazga   Othersa                                                                                                    |                                                                                |                |            |                             |  |  |  |  |  |  |
|                                                                                                    |                                                                                |                |            |                             |  |  |  |  |  |  |
|                                                                                                    |                                                                                |                |            |                             |  |  |  |  |  |  |
|                                                                                                    |                                                                                |                |            |                             |  |  |  |  |  |  |
|                                                                                                    |                                                                                |                |            |                             |  |  |  |  |  |  |
|                                                                                                    |                                                                                |                |            |                             |  |  |  |  |  |  |
| CREMPORTE                                                                                                    |                                                                                |                |            |                             |  |  |  |  |  |  |
| Ccerrpointes:                                                                                                    |                                                                                |                |            |                             |  |  |  |  |  |  |
| CKAHADDBATE<br>URI ycrpońcrea:                                                                                                    |                                                                                |                |            |                             |  |  |  |  |  |  |
| KRAHNPORATA   URI ycrpońcrea: <td< th=""><th></th><th></th><th></th><th></th></td<>                                                                                                    |                                                                                |                |            |                             |  |  |  |  |  |  |
| CKRHINDORATION   URI ycrpońcras:                                                                                                    |                                                                                |                |            |                             |  |  |  |  |  |  |
| CRAINDORSTR   URI ycrpońcras: <td< th=""><th></th><th></th><th></th><th></th></td<>                                                                                                    |                                                                                |                |            |                             |  |  |  |  |  |  |
| URI ycrpońcrea:                                                                                                    |                                                                                |                |            |                             |  |  |  |  |  |  |
| Сканировать<br>URI устройства:<br><                                                                                                    |                                                                                |                |            |                             |  |  |  |  |  |  |
| Сканировать<br>URI устройствя:<br><                                                                                                    |                                                                                |                |            |                             |  |  |  |  |  |  |
| URI устройства:                                                                                                    |                                                                                |                |            | Сканировать                 |  |  |  |  |  |  |
| < <u>Назад</u> Далее > Отнена                                                                                                    | URI vcrpoйcrea:                                                                |                |            |                             |  |  |  |  |  |  |
| < Назад Далее > Отмена                                                                                                    |                                                                                |                |            |                             |  |  |  |  |  |  |
| < <u>Назад</u> Далее > Отмена                                                                                                    |                                                                                |                |            |                             |  |  |  |  |  |  |
|                                                                                                    |                                                                                |                |            | < <u>Назад</u> лее > Отмена |  |  |  |  |  |  |

7. В диалоговом окне выбираем протокол LPD(UNIX) и вводим IP-адрес сетевого принтера, нажимаем «Сканировать».

| Обнаружение сетевых принтеров |                    |                           |                     |           |       |     |          |
|-------------------------------|--------------------|---------------------------|---------------------|-----------|-------|-----|----------|
| Протокол сетевого принтера:   | Протокол LPD(UNIX) | ~                         |                     |           |       |     |          |
| Обнаруженные устройства:      | Адрес устро        | іства: 192.               | 168.65.24           |           |       |     |          |
|                               |                    | Г<br>юн IP                | lараметрь           | сканиро   | вания |     |          |
|                               | • Узел             | 192.168.65.2              | 24                  |           |       |     |          |
|                               | Порт: 515          | ~                         |                     |           |       |     |          |
|                               | Ожидать по         | дключения:<br>можности оп | 100 мс.<br>ределять | имя хоста | 9     |     |          |
|                               | Подсеть:           | eth0: 192.16              | 8.65.158            |           |       |     | ~        |
|                               | Начало:            | 192                       | . 16                | B.        | 65    |     | 1        |
|                               | Koney.             | 192                       | . 10                | 5.        | 05    | Ска | нировать |
|                               |                    |                           |                     |           |       |     |          |
|                               | Avre               | нтификация                |                     |           |       |     |          |
| Пользователь:                 |                    | Пароль                    |                     |           |       | ۲   | )        |
|                               |                    |                           |                     |           | Дa    |     | Отмена   |
|                               |                    |                           |                     |           | Дa    |     | Отмена   |

8. IP-адрес отобразится в «Обнаруженных устройствах», выбираем «Да».

| отокол сетевого принтера. Протокол се |              | ~           |         |          |                    |      |     |          |
|---------------------------------------|--------------|-------------|---------|----------|--------------------|------|-----|----------|
| Обнаруженные устройства:              | Адрес устроі | йства: 192. | 168.65  | .24:515  |                    |      |     |          |
| 192.168.6594:515                      |              |             |         |          |                    |      |     |          |
|                                       |              | 1           | арам    | етры ска | анирова            | яния |     |          |
|                                       | 💛 Диапа:     | зон IP      |         |          |                    |      |     |          |
|                                       | 💿 Узел       | 192.168.65. | 24      |          |                    |      |     |          |
|                                       | Порт: 515    | · ~         |         |          |                    |      |     |          |
|                                       | Ожидать по   | одключения: | 100     | мс.      | $\hat{\mathbf{x}}$ |      |     |          |
|                                       | По воз       | можности ог | редел   | іять имя | хоста              |      |     |          |
|                                       | Подсеть:     | eth0: 192.1 | 58.65.1 | 58       |                    |      |     | $\sim$   |
|                                       | Начало:      | 192         |         | 168      |                    | 65   |     | 1        |
|                                       | Конец:       | 192         |         | 168      |                    | 65   |     | 254      |
|                                       |              |             |         |          |                    |      | Ска | нировать |
|                                       |              |             |         |          |                    |      |     |          |
|                                       |              |             |         |          |                    |      |     |          |
|                                       |              |             |         |          |                    |      |     |          |
|                                       | Ауте         | нтификация  |         |          |                    |      |     |          |
| Пользователь:                         |              | Пароль      | :       |          |                    |      |     |          |
|                                       |              |             |         |          |                    |      |     |          |

9. В открывшемся диалоговом окне вводим имя очереди LPD и выбираем «Да».

| Введите имя очереди                    | $\times$ |
|----------------------------------------|----------|
| Введите имя очереди LPD(регистрозависи | имое):   |
| Katusha_M348                           |          |
| Да Отмен                               | на       |

10. В строке «Драйвер» нажимаем на кнопку с тремя точками для выбора драйвера.

| астер установки принтеров и классов<br>Информация<br>Вледите инфолмацию о поинтере/классе, выберите драйвер принтера (если требуется) |                                      |   |  |  |  |  |  |  |  |
|----------------------------------------------------------------------------------------------------|--------------------------------------|---|--|--|--|--|--|--|--|
|                                                                                                    |                                      |   |  |  |  |  |  |  |  |
|                                                                                                    | Информация                           |   |  |  |  |  |  |  |  |
| Наименование:                                                                                                    | Katusha_M348                         |   |  |  |  |  |  |  |  |
| Местонахождение:                                                                                                    | Местонахождение                      |   |  |  |  |  |  |  |  |
| Описание:                                                                                                    |                                      |   |  |  |  |  |  |  |  |
| URI устройства:                                                                                                    | lpd://192.168.65.24:515/Katusha_M348 |   |  |  |  |  |  |  |  |
| Драйвер:                                                                                                    |                                      |   |  |  |  |  |  |  |  |
| Разрешить общи                                                                                                    | ий доступ                            | - |  |  |  |  |  |  |  |

11. В поставщиках драйвера выбираем Katusha без Caps (не KATUSHA) и выбираем модель M348 и нажимаем «Завершить». Печатаем пробную страницу для проверки.

| Драйверы                                             | _ O X                                                                                               |
|------------------------------------------------------|----------------------------------------------------------------------------------------------------|
| Фильтр                                               |                                                                                                    |
| Index<br>InfoPrint                                   | KATUSHA M130, driverless, cups-filters 1.28.17<br>KATUSHA M240 MFP, driverless, cups-filters 1.28.1 |
| Infotec<br>Intellitech                               | KATUSHA M348 PS                                                                                     |
| KATUSHA<br>KATUSHA M247<br>KONICA MINOLTA<br>Katusha |                                                                                                    |
| Kyocera<br>Kyocera Mita                              |                                                                                                    |
| Информация                                           | Из файла<br>Да Отмена                                                                               |

## Настройка печати М 348 по USB на Астра Линукс.

1. Повторяем шаги с 1 по 3, указанные выше. Подключаем МФУ в USB разъем компьютера и нажимаем «Добавить» (пункт 4 выше). Выбираем «Локальный принтер» и жмем «Далее».

|                               |                      |                                        | Выбарита истройство                                                                     |      |  |
|-------------------------------|----------------------|----------------------------------------|-----------------------------------------------------------------------------------------|------|--|
|                               |                      |                                        | высерите устроиство                                                                     | <br> |  |
| аименование 🗸                 | Класс устройства     | Информация                             | URI устройства                                                                          |      |  |
| tual Braille BRF Printer      | Печать в файл        | CUPS-BRF                               | cups-brf:/                                                                              |      |  |
| NDOH Sindoh M500 Mono Printer | Сетевой принтер      | Sindoh M500 Mono Printer               | dnssd://Sindoh M500 Mono Printeripptcp.local/?uuid=bc832d8a-ea96-4c5b-aa3c-fcedf41c0e75 |      |  |
| ndoh M500 Mono Printer        | Сетевой принтер      | Sindoh M500 Mono Printer (driverless)  | ipps://Sindoh M500 Mono Printerippstcp.local/                                           |      |  |
| inter                         | Сетевой принтер      | KATUSHA M247 (2)                       | dnssd://KATUSHA M247 (2)pdl-datastreamtcp.local/                                        |      |  |
| nter                          | Сетевой принтер      | KATUSHA M348                           | dnssd://KATUSHA M348pdl-datastreamtcp.local/                                            |      |  |
| NICA MINOLTA C360iSeries      | Сетевой принтер      | KONICA MINOLTA bizhub C300i            | lpd://KM45E3C5/print                                                                    |      |  |
| NICA MINOLTA C287iSeries      | Сетевой принтер      | KONICA MINOLTA bizhub C257i            | lpd://KMFC2E29/print                                                                    | <br> |  |
| TUSHA_ M348                   | л<br>Дальный принтер | KATUSHA_ M348                          | usb://KATUSHA_/M348?serial=M348HV48399920200029                                         |      |  |
| TUSHA M247 KATUSHA M247       | Сетевой принтер      | KATUSHA M247 KATUSHA M247 (driverless) | ipp://KATUSHA M247 (2)ipptcp.local/                                                     |      |  |
| TUSHA M240 Printer            | Сетевой принтер      | KATUSHA M240 Printer                   | socket://192.168.65.198                                                                 |      |  |
| TUSHA M240 MFP Air            | Сетевой принтер      | PRT-5303DF                             | dnssd://PRT-5303DFipptcp.local/?uuid=6caae9ee-802f-b5e4-aa2f-c51e5795fcab               |      |  |
| TUSHA M240 MFP                | Сетевой принтер      | KATUSHA M240 MFP (driverless)          | ipp://PRT-5303DFipptcp.local/                                                           |      |  |
| TUSHA M130 Printer            | Сетевой принтер      | KATUSHA M130 Printer                   | socket://192.168.65.137                                                                 |      |  |
| TUSHA M130 Air                | Сетевой принтер      | M130 at PRT530059                      | dnssd://M130 at PRT530059ipptcp.local/?uuid=6861d9b0-a100-11e0-8264-0800200c9a66        |      |  |
| TUSHA M130                    | Сетевой принтер      | KATUSHA M130 (driverless)              | ipp://M130 at PRT530059ipptcp.local/                                                    |      |  |
| neric 28C-7iSeries            | Сетевой принтер      | Generic 28C-7i                         | lpd://GENFC2A08/print                                                                   |      |  |
| угой                          |                      |                                        |                                                                                         |      |  |
|                               |                      |                                        |                                                                                         |      |  |
|                               |                      |                                        |                                                                                         |      |  |
|                               |                      |                                        |                                                                                         |      |  |
|                               |                      |                                        |                                                                                         |      |  |
|                               |                      |                                        |                                                                                         |      |  |
|                               |                      |                                        |                                                                                         |      |  |
|                               |                      |                                        |                                                                                         |      |  |
|                               |                      |                                        |                                                                                         |      |  |
|                               |                      |                                        |                                                                                         |      |  |
|                               |                      |                                        |                                                                                         |      |  |
|                               |                      |                                        |                                                                                         |      |  |
|                               |                      |                                        |                                                                                         |      |  |
|                               |                      |                                        |                                                                                         |      |  |
|                               |                      |                                        |                                                                                         |      |  |

2. В строке драйвер добавляем драйвер и жмем «Завершить».

| <b>Информация</b><br>Введите информацию | о принтере/классе, выберите драйвер принтера (если требуется) |
|-----------------------------------------|---------------------------------------------------------------|
|                                         | Информация                                                    |
| Наименование:                           | KATUSHA_M348_USB                                              |
| Местонахождение:                        | Местонахождение                                               |
| Описание:                               | KATUSHA_M348                                                  |
| URI устройства:                         | usb://KATUSHA_M3487seriai=M348Hv48399920200029                |
| Драйвер:                                | Katusha/M348/KATUSHA_M348_PS.ppd                              |
| Разрешить общ                           | ий доступ                                                     |
|                                         |                                                               |
|                                         |                                                               |
|                                         |                                                               |
|                                         |                                                               |
|                                         |                                                               |
|                                         |                                                               |
|                                         |                                                               |
|                                         |                                                               |
|                                         |                                                               |
|                                         |                                                               |
|                                         |                                                               |
|                                         |                                                               |
|                                         | 0                                                             |
|                                         |                                                               |
|                                         | <назад Завершить Отмена                                       |

Распечатываем пробную страницу для проверки.